# 360 网站卫士开启方法

## 一、登录 360 网站卫士:

1、 打开 360 网站卫士官方网站 ( <u>http://wangzhan.360.cn/</u> ) , 如您已注册过 360 账号 , 点击登陆

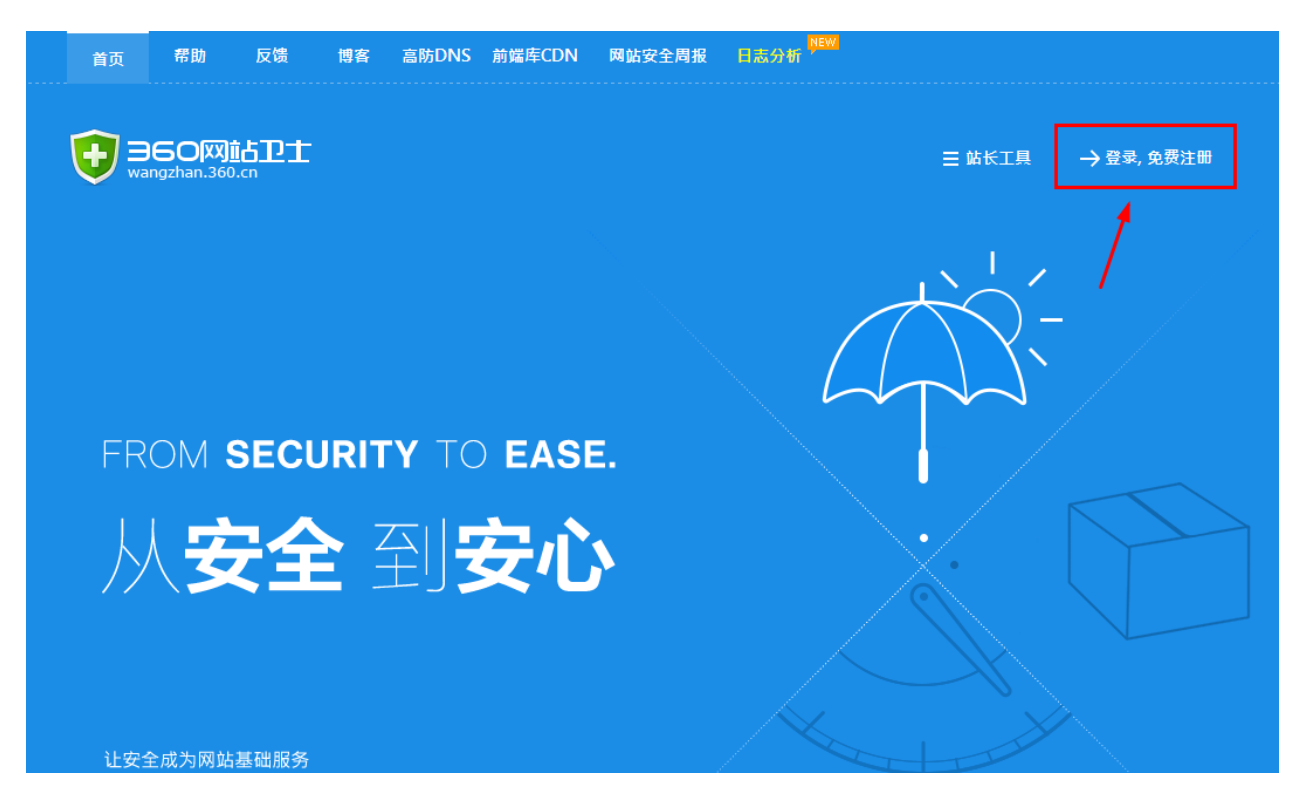

### 2、 输入注册邮箱、密码 , 点击登陆

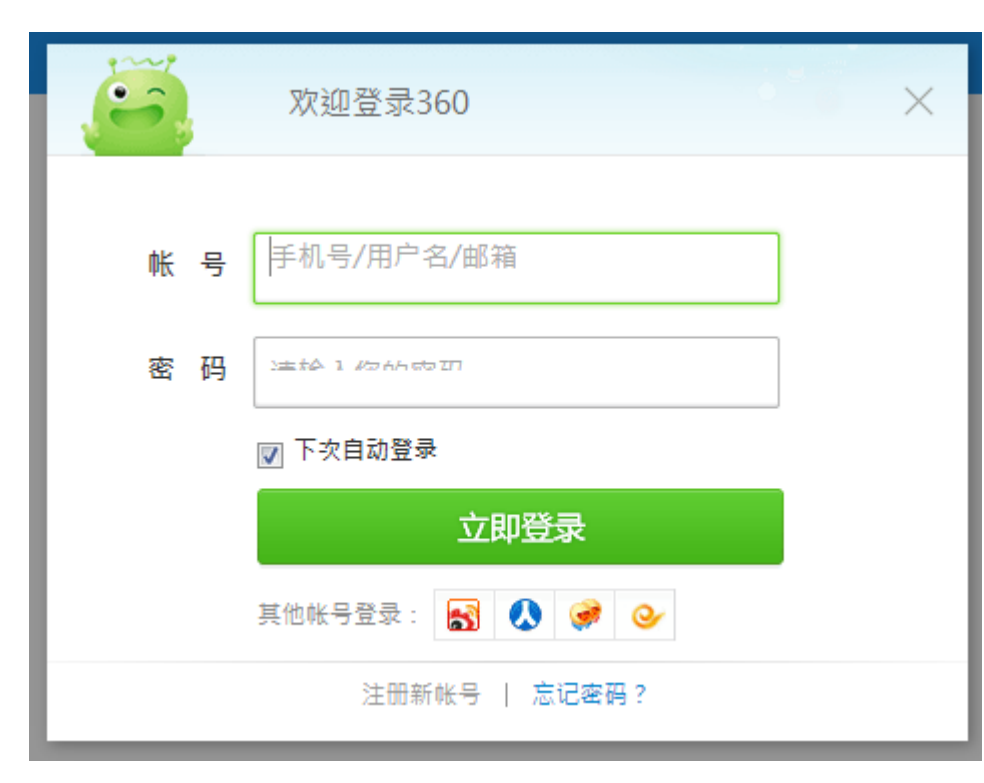

# 二、添加网站

1、登陆后,在下方输入框中输入域名,如:yoursite.com,点击添加网站

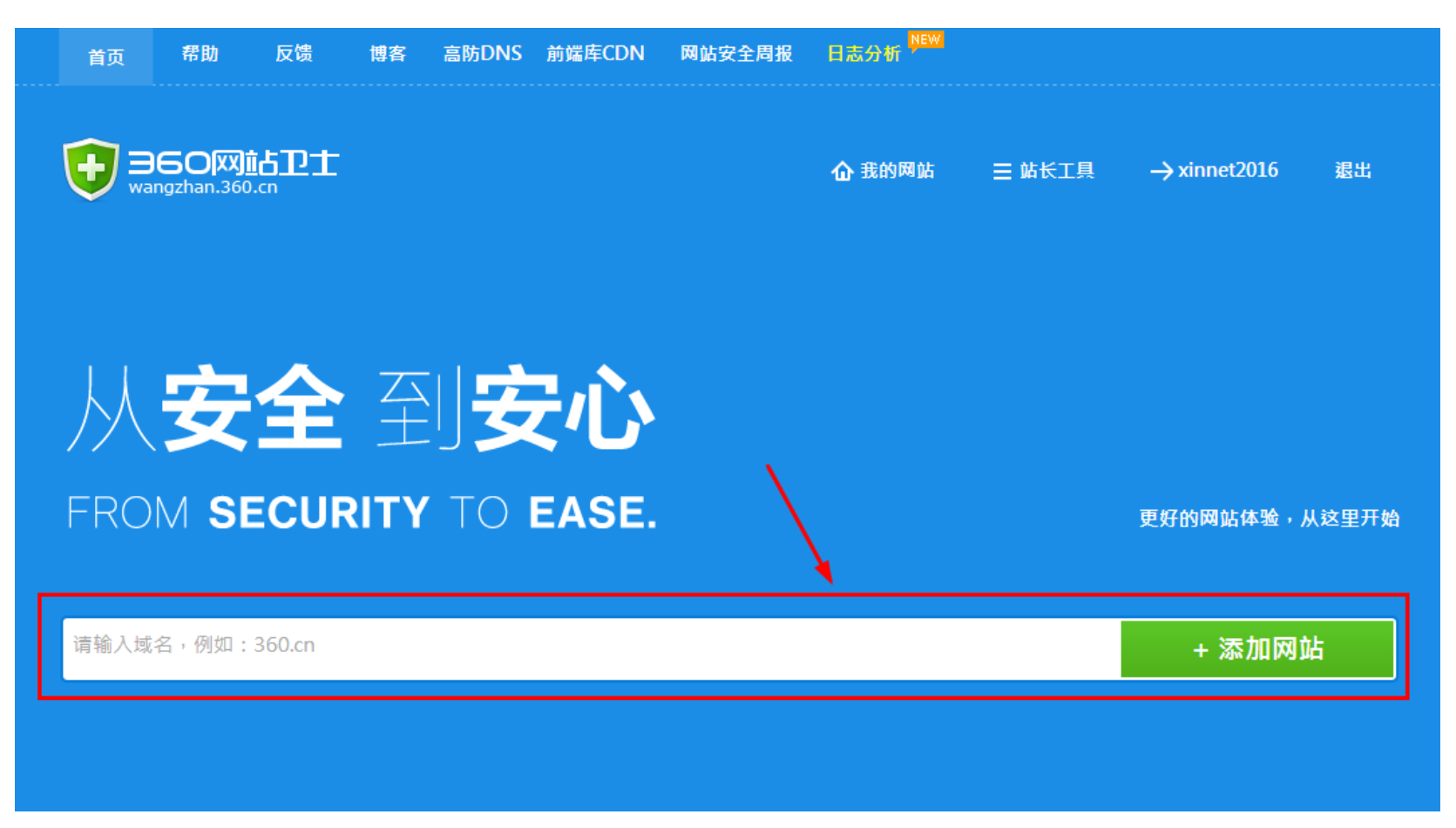

2、 选择 NS 或 CNAME 接入方式,并点击下一步。

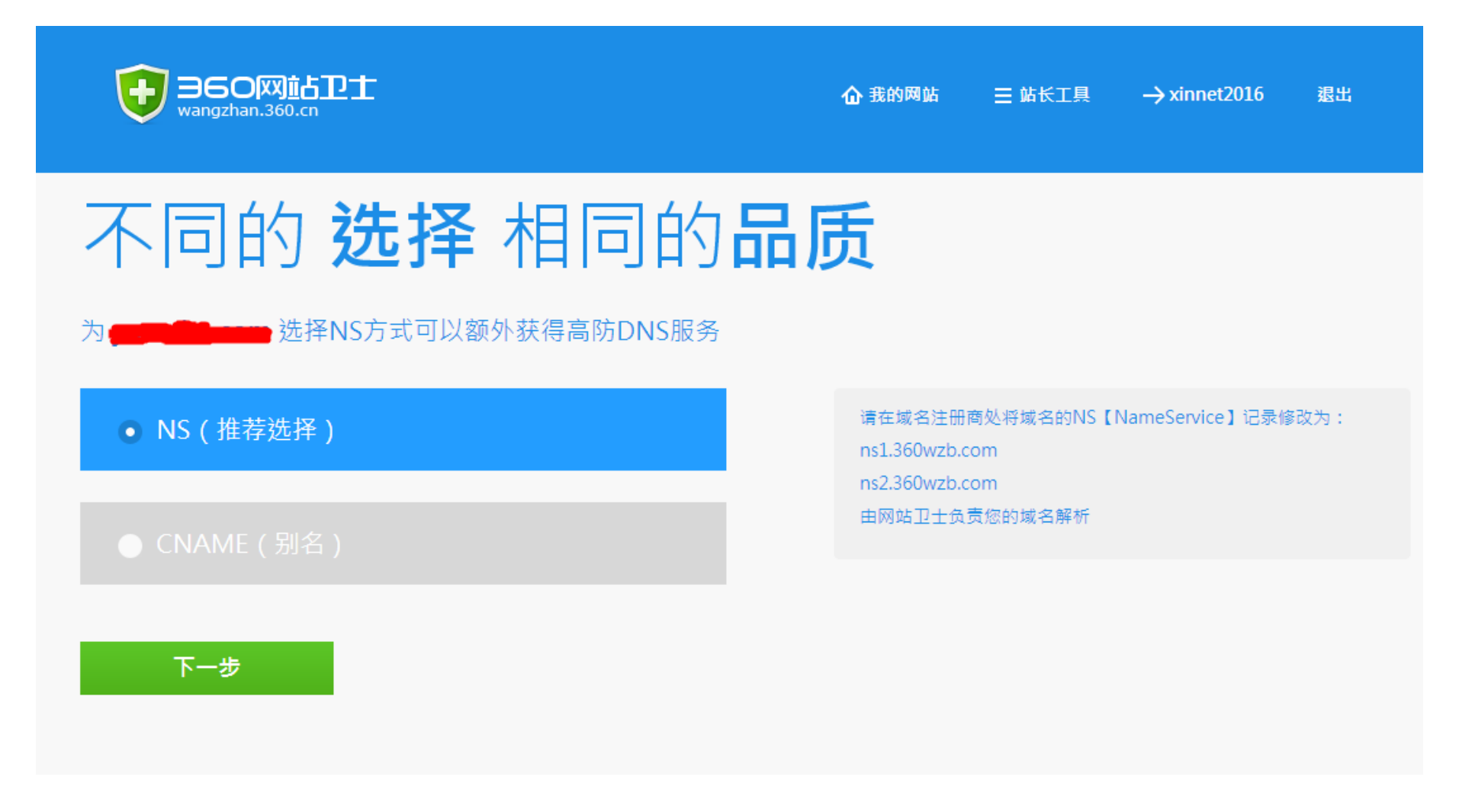

## 三、添加子域名

360 网站卫士会自动探测您所添加网站的所有子域名。请确认自动探测出来的 IP 是否是您源站服务器 IP。

若自动探测确认无遗漏,请进入下一步,若自动探测有遗漏,需手动添加,点击添加记录

| <b>添加</b> 或 确认 解析记录         |                       |                     |       |    |        |  |
|-----------------------------|-----------------------|---------------------|-------|----|--------|--|
| 部分/ 简个文持@记求;                | 选择CINAME类型            | 行添加域名DNS记录          |       |    | + 添加记录 |  |
| 请确认主机记录和记录值是否]<br>主机记录 记录类型 | E确,如主机记录不全请自行<br>线路类型 | 宁添加,无误请点击下一步<br>记录值 | MX优先级 | ΠL | 操作     |  |
| 下一步                         |                       |                     |       |    |        |  |

完成之后,点击【下一步】,根据您先前选择的接入方式可能需要进行下面其一的设置:

# 四、更改 NS (或 CNAME)

#### A. 如您刚才选择的是使用 NS 方式接入:

1. 360 网站卫士将会提供两个 DNS 服务器地址,需要到新网域名管理平台将默认 DNS 地址修改成此 DNS 地址

| 安全之旅即将开                     | ₩                |                                         |  |
|-----------------------------|------------------|-----------------------------------------|--|
| 请修改DNS解析记录 生效后将自动接入网站卫      | !±               |                                         |  |
| 最后一步:请点击"完成"并前往域名注册商处修改域名的N | S(Nameservice)记录 |                                         |  |
| 当前NS记录                      | $\rightarrow$    | 修改为<br>ns1.360wzb.com<br>ns2.360wzb.com |  |
| 完成                          |                  |                                         |  |

## 2. 登录新网域名 DIY 自助管理面板 dcp.xinnet.com

3. 选择 "域名管理"

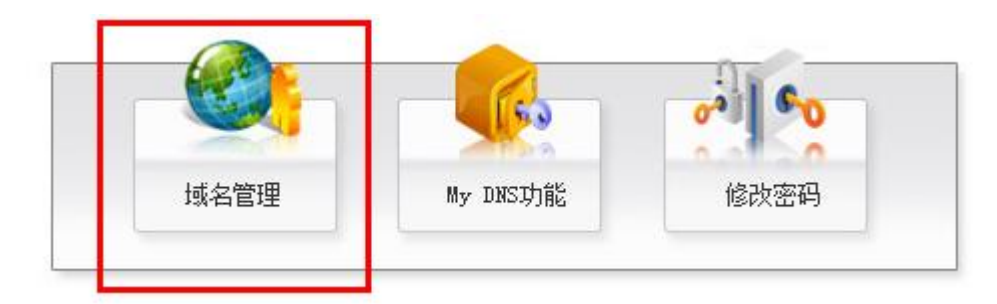

#### 4. 选择"修改域名 DNS",然后选择中"填写具体信息"将 DNS 修改为第一步中 360 网站卫士提供的两个 DNS 地址

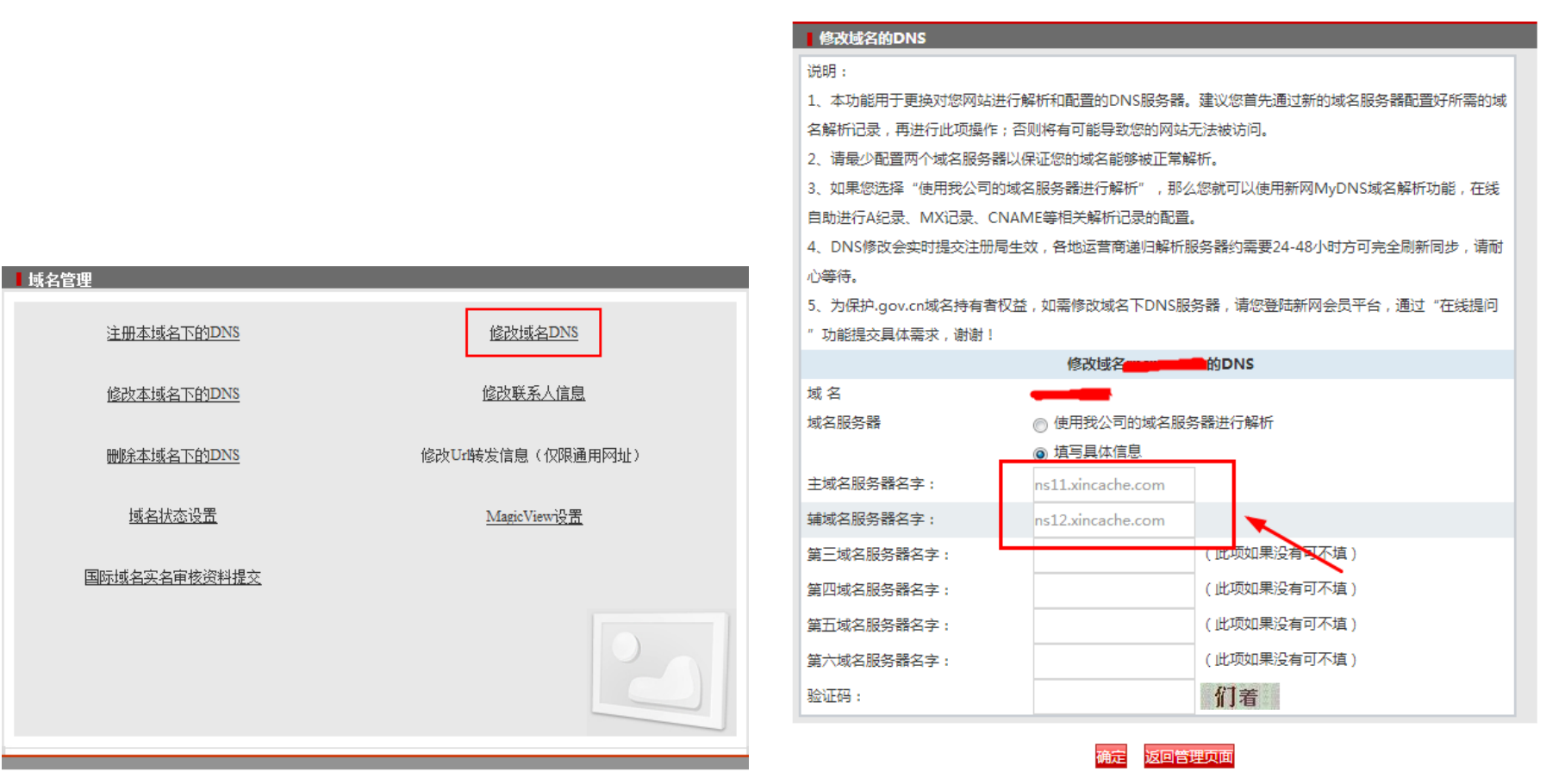

#### B. 如您刚才选择的是使用 CNAME 方式接入:

1.360网站卫士将为添加的记录分配专用的 CNAME 解析记录, 稍后修改域名解析时会用到

安全之旅即将开始

请修改CNAME记录值 生效后将自动接入网站卫士

请您前往您的域名DNS提供商处,添加或者修改成以下由网站卫士提供的CNAME记录值

| 主机记录 |               | 记录值修改为 |
|------|---------------|--------|
| •    | $\rightarrow$ |        |
|      |               |        |

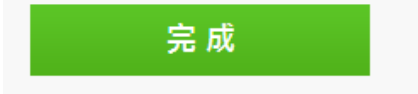

## 2. 登录新网域名 DIY 自助管理面板 dcp.xinnet.com

3. 选择 "My DNS 功能"

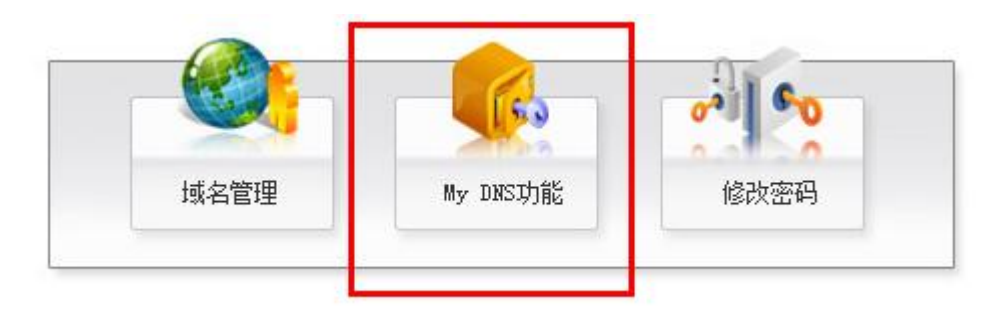

4. 添加 CNAME 别名记录,填写第一步中 360 网站卫士分配的 CNAME 解析记录(同一个子域名若已经存在 A 记录,请删除 A 记

录以免发生冲突, A 记录与 CNAME 记录实现同样的功能,并不会影响您网站的正常访问)

| MYDNS                                               | ncekidnolend nidejidjidna<br>Indinsijfunnivit<br>Indinsijfunnivit<br>Indinsijfunjinitu<br>jikvich mrajiki ugej |                    |                    | нирис                   |            |
|-----------------------------------------------------|----------------------------------------------------------------------------------------------------|--------------------|--------------------|-------------------------|------------|
| MY                                                  | DNS值田道                                                                                                    | AB                 |                    | MIDNS                   |            |
|                                                     |                                                                                                    |                    |                    | ᇦᇭᄻᄜᄵᆴᆠᆿᆿ               | 3 65 '     |
| 1、MYDNS切能,是DNS切能服务的打展,通过<br> 罢。  左你没有存知阅读出下说明,武功械友衡 | [这一深层服务,<br>四近记录(加・)                                                                                           | 您可以狸.<br>记录,พพ     | 立元成对域4<br>记录 СМАМБ | 名服务器谷坝记录<br>(记录笔) 没有详   | 求的に<br>第一フ |
| 留的情况下,为了确保您的网站和邮件正常使                                | 用,请您不要随                                                                                                    | .C.來, MA<br>意修改MYD | 心來,CNAME<br>NS中的各项 | ; 此家寺/ 没有年<br>; 内容,尤其是不 | 、ヨロコ       |
| 加无前缀域名的别名记录(CNAME)! 否则引                             | 起的一切后果我                                                                                                    | 们不承担的              | f何责任。              |                         |            |
| A记录/CNAME记录/URL转发记录中,相同的指向只能存                       | 在一条,请在做指向                                                                                                    | 1的同时,先             | 确认在其他两项            | ,中是否存在相同记录              | 剥以         |
| <mark>沃</mark> 側。<br>2、加里你确实雲亜修改DNS记录・伯又对DNS        | 记录不够勤釆。                                                                                                    | 这个工作。              | 可以な由我们             | 1本宫成。                   |            |
|                                                     | NO 200 11 109 200 200 7                                                                                        |                    |                    | 1.4.76.144              |            |
| DNS解析记录 目前状态 开启 点击暂停解析                              |                                                                                                    |                    | <b>UNS解析</b>       |                         |            |
| 域名 (NS)(最多允许20条)                                    | 域名服务器                                                                                                    |                    | TTL                | 操作 帮助                   |            |
|                                                     | ns12.xincache.o                                                                                                | com                | 3600               | 不可修改                    |            |
| 法加密的Namesenver注意                                    | nsii.xincache.c                                                                                                | com                | 3000               | 小川形成                    |            |
| SWARAND IN A THE SET VET NOW                        |                                                                                                    |                    | 征义 注               | • 木桩文制加姆水               |            |
| 主机名 (A)(最多允许20条)                                    | IP 地址                                                                                                    | TTL                | 操作 帮               | 助                       |            |
|                                                     | 尾山 刻 山 山 切 税                                                                                                   | 論会                 |                    |                         |            |
|                                                     |                                                                                                    | 旧소 수 .             | [] 48 중 호대하고 프     | 1                       |            |
| 28加新的4亿家                                            |                                                                                                    | 提父 注:              | 只提父新加纪羽            | ĸ                       |            |
| 别名 (CNAMF)(最多分许20条)                                 | 别么主机                                                                                                    | TTI                | 握作                 | 帮助                      |            |
|                                                     | ᇢᇊᇓᆙᄀᇊᇕ                                                                                                    |                    | 14.11              | 11.20                   |            |
|                                                     | 尾贝 到 [ 贝 10                                                                                                    | ĦXE                |                    |                         |            |
| 添加新的别名                                              |                                                                                                    | 提交                 | 注: 只提交新加           | <b>屺</b> 纪录             |            |
|                                                     | 미노수세                                                                                                    | 供生物                | TTI 42.            | A- += 04.               |            |
| <b>脚针父操记来(MA//取多几针20余)</b><br>沃加斯的曲线扫录              | 目标土饥                                                                                                    | 机无级                | UL 探1              | lF 一部明<br>4本新加短录        |            |
|                                                     |                                                                                                    |                    | 症又 注・六1            | 正义动加约水                  |            |
| 文本记录 (TXT)(最多分许20条)                                 | 立本内容                                                                                                    |                    | TTI                | 過作 邦助                   |            |
|                                                     | 234234234-234                                                                                                  | 4234234            | 3600               | 修改 - 删除                 |            |
| Careful Statements                                  | 345345-345353                                                                                                  | 34                 | 3600               | 修改 - 删除                 |            |
| 添加新的文本记录                                            |                                                                                                    |                    | 提交 注               | : 只提交新加纪录               |            |

# 操作完成后可能需要一定时间生效(最长不超过 24 小时),请耐心等待! 360 网站卫士官方帮助说明: <u>http://wangzhan.360.cn/faq</u>

如您在开启或使用中遇到问题,可以跟 360 网站卫士官方客服联系 官方客服 QQ:800034239

客服邮箱:<u>wzb@ex.360.cn</u>